## **Purchase Order Receiving and Payments Quick Guide**

After a Receipt is created for a dispatched Purchase Order and an <u>Invoice</u> is received by <u>Accounts Payable</u>, a Payment will be sent to the Supplier. If a Receipt is not entered and/or an Invoice is not submitted, the Supplier will not be paid - even if the PO goods/services were provided.

Do not create a Receipt for an item that needs to be exchanged or returned. For guidance, click here.

Accounts Payable refers to this as the three-way matching process.

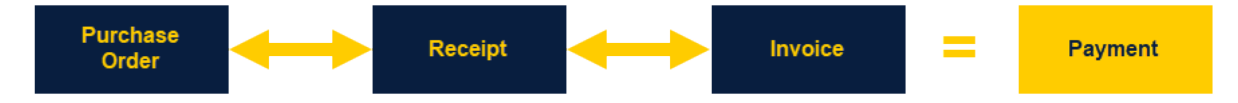

Additional information on the receiving and payment process can be found here.

Requesters can view this activity for their purchases via their Manage Requisitions tile.

Whether the requester or not, the <u>Purchase Order Inquiry</u> page can be useful too. Access to this page is controlled by FIU\_ACCESS\_001 which is requested through the <u>Access Request Form</u>.

To get to this page and review PO Activity, navigate to:

## Main Menu > Purchasing > Purchase Orders > Review PO Information > Purchase Orders

- 1. Search by **PO ID** or any other available criteria to select a PO.
- 2. Click the Activity Summary link to reveal Receipt, Invoice, and Matched activity in the respective tabs.

| < Employee Self Service Purchase Order Ing |                                       |                                                                           |                                                                    |                                                                                                    |                                      |                                                             | r Inquiry                                     | iquiry |                         |                                                          |                                       |                            |                                    |                          |    |      |                       |         |            |                                                                                                    |          |  |
|--------------------------------------------|---------------------------------------|---------------------------------------------------------------------------|--------------------------------------------------------------------|----------------------------------------------------------------------------------------------------|--------------------------------------|-------------------------------------------------------------|-----------------------------------------------|--------|-------------------------|----------------------------------------------------------|---------------------------------------|----------------------------|------------------------------------|--------------------------|----|------|-----------------------|---------|------------|----------------------------------------------------------------------------------------------------|----------|--|
| Purch                                      | ase Order<br>ase Orde                 | Inquiry                                                                   |                                                                    |                                                                                                    |                                      |                                                             |                                               |        |                         |                                                          |                                       |                            |                                    |                          |    |      |                       |         |            |                                                                                                    |          |  |
| ▼ Head                                     | Business L<br>PC                      | Init FIU01<br>ID 0000239102                                               |                                                                    |                                                                                                    | PO Status Com<br>Budget Status Valid | Compl<br>Valid                                              |                                               |        |                         |                                                          |                                       |                            |                                    |                          |    |      |                       |         |            |                                                                                                    |          |  |
|                                            | PO D<br>Supplier Na<br>Supplier<br>Bu | ate 03/16/2022<br>me MAMIDADEC-009<br>ID 0000005115<br>rer Portuondo,Tere | Supplier Details                                                   | Backorder Status<br>Receipt Status<br>Amount Summary<br>Marchandise<br>Preight TaxMinc.<br>Total<br>Encumbrance Balance |                                      | tus Not Backordered<br>tus Received<br>Hold From Further Pi | cessing                                       |        |                         |                                                          |                                       |                            |                                    |                          |    |      |                       |         |            |                                                                                                    |          |  |
| Lines                                      | PO Referer                            | Header Details<br>All RTV<br>Matching                                     | Activity Summary<br>Header Comments<br>Document Status<br>▼Actions |                                                                                                    |                                      | se 275.00<br>isc. 0.00<br>tal 275.00 USD<br>ice 0.00 USD    | Activity                                      | Sumr   | nary                    | Busine<br>Purchase                                       | ss Unit<br>Order                      | iit FIU01<br>er 0000239102 |                                    |                          |    |      | PO Status<br>Supplier |         |            |                                                                                                    |          |  |
| Eline                                      | 2                                     | Item ID                                                                   | Item Description                                                   | Category                                                                                                    | PO Qty                               | Merchandise<br>Amount                                       |                                               |        | Me<br>Mer<br>Merc<br>Me | rchandise /<br>rchandise F<br>handise Re<br>trchandise I | Amount<br>Receipt<br>turned<br>nvoice |                            | 275.00<br>275.00<br>0.00<br>275.00 | USD<br>USD<br>USD<br>USD |    | 3444 | ner Location          | MDCCONT |            |                                                                                                    |          |  |
| 2                                          |                                       |                                                                           | SEND OFF - S<br>RENTAL FOR SENIOR<br>SEND OFF - F                  | 98161                                                                                                    | 1.0000                               | D EA 215.00                                                 | Lines<br>IIIIIIIIIIIIIIIIIIIIIIIIIIIIIIIIIIII |        | Mer                     | chandise M                                               | atched                                |                            | 275.00                             | USD                      |    |      |                       | 14      | 1-2 of 2 v | Image: A transmission of the second second secon | View All |  |
|                                            |                                       |                                                                           |                                                                    |                                                                                                    |                                      |                                                             | Details                                       | E      | Receipt                 | Invoice                                                  | Mato                                  | hed                        | R <u>T</u> V                       | ₽                        |    |      | Manufacture           | - 10    | Mfr Im ID  |                                                                                                    | CTIN     |  |
|                                            |                                       |                                                                           |                                                                    |                                                                                                    |                                      |                                                             | Line 1                                        | I B    | item                    |                                                          | RENTAL F                              | ALFOR SENIOR SEND OFF - S  |                                    | ) OFF - S                | EA |      | wandlacture           | IT ID   |            |                                                                                                    | GTIN     |  |
|                                            |                                       |                                                                           |                                                                    |                                                                                                    |                                      |                                                             | 2                                             | 2      |                         | 1                                                        | RENTAL F                              | OR SENK                    | OR SEND                            | ) OFF - F                | 6  | EA   | ¢                     |         |            |                                                                                                    | >        |  |

Other useful pages include:

- <u>Voucher</u> To see the status of a Voucher, view Supplier Invoices, and Payment information.
- <u>Payment Inquiry</u> When the PO ID is not available, but info associated to the Supplier and/or Payment is.
- <u>Receipt Document Status</u> To see all activity for a single Receipt.
- <u>Voucher Inquiry</u> When the Voucher ID may not be known or accessible.